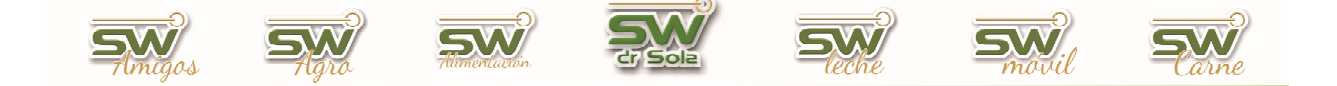

## LIMPIEZA DE LA BASE DE DATOS UNIFICACION DE MEDICAMENTOS – DIAGNOSTICOS – ACCIONES – RESPONSABLES – MOTIVOS DE NO SERVICIO – MOTIVOS DE DESCARTES.

En SW Leche, luego de un tiempo de uso, se comienza a acumular una gran cantidad de Medicamentos, Diagnósticos, Acciones, Responsables, Motivos de no servicio y Motivos de descartes que fueron utilizados por lo menos una ves y ya no los usamos mas. No podemos eliminarlos deliberadamente, antes de eso debemos "unificarlos", eso es lo que explicaremos en el siguiente manual.

Como es aconsejado por nosotros, siempre antes de realizar alguna acción que comprometa la base de datos, debemos hacer una copia de seguridad.

Para ello abrimos la consola de acceso al sistema SW Dr Sola y hacemos un clic en la opción Backup.

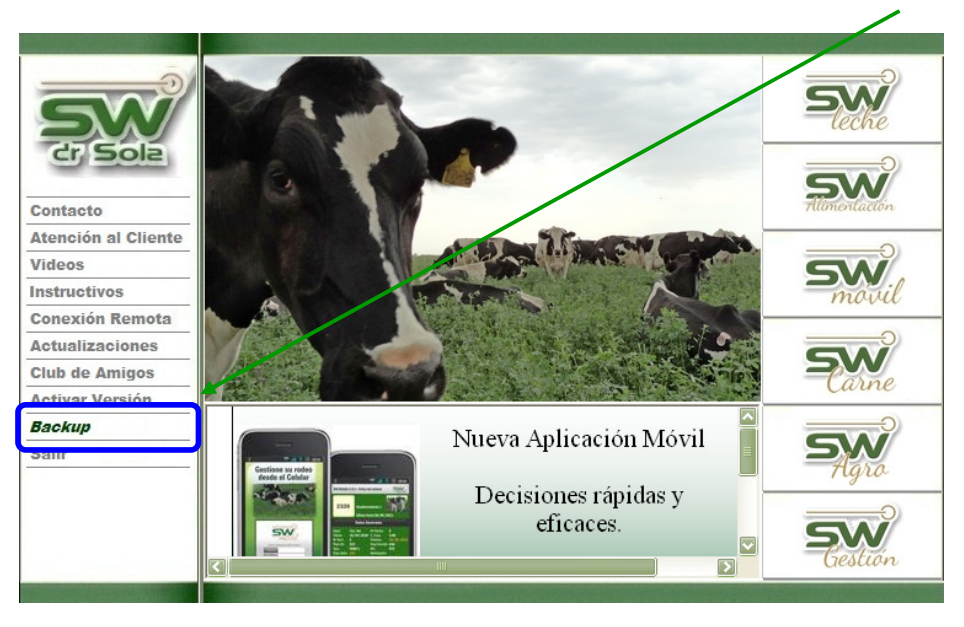

Esta Opción es la encargada de realizar una copia de seguridad de la base de datos del sistema, se abrirá automáticamente una ventana de Copia de Seguridad de las Bases de Datos, donde debemos tildar la base de la cual queremos hacer una copia, luego hacemos clic en ACEPTAR y automáticamente se realiza la copia, si no deseamos hacer la copia, elegimos CANCELAR y automáticamente se cerrara la ventana.

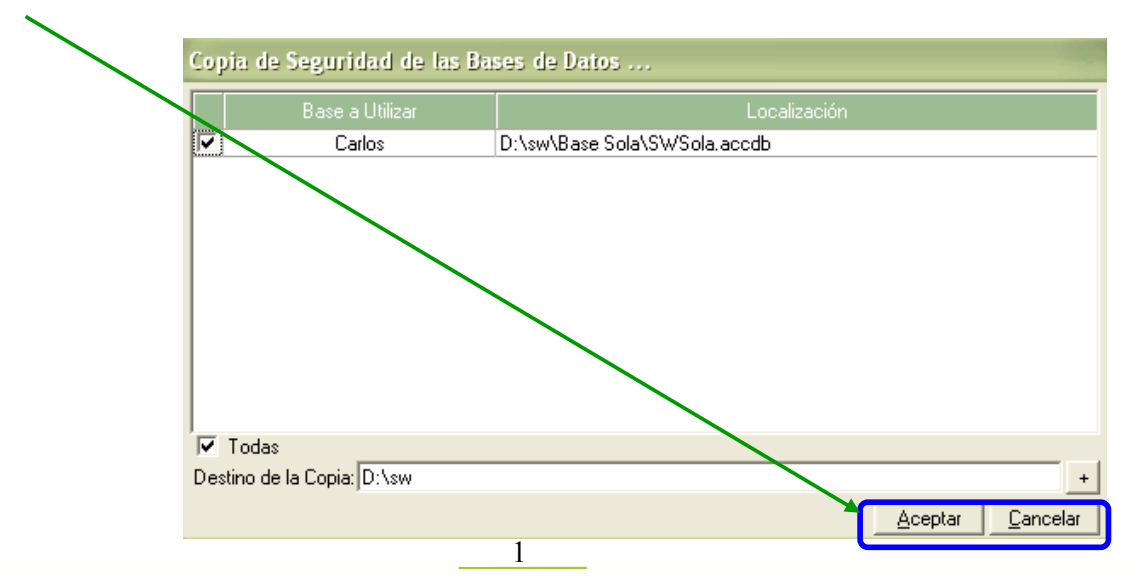

San Martín 1039 - San Carlos Centro - Santa Fe - Argentina -Tel: 03404 - 15526735 - 15415680 Mail: administracion@swagropecuaria.com.ar - web: <u>swagropecuaria.com.ar</u> الم

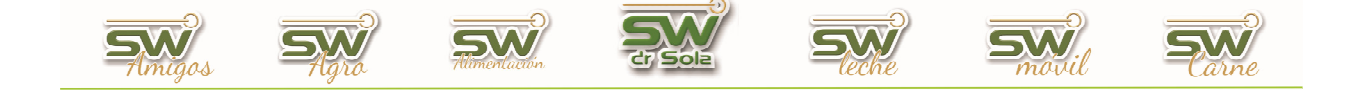

Luego ingresamos al módulo Ejecutivo.

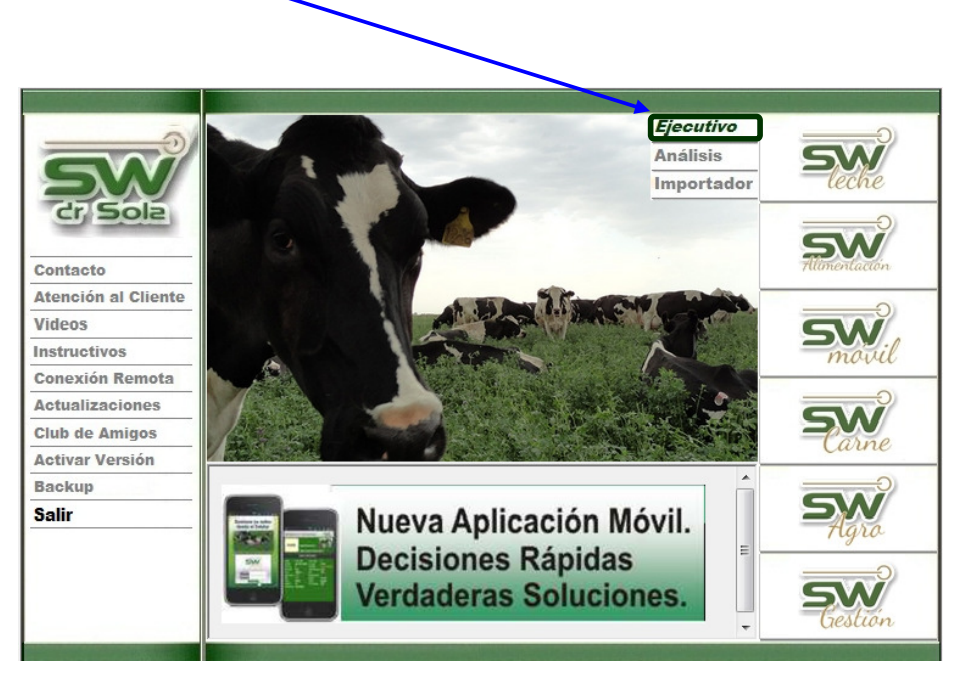

Elegimos cualquier establecimiento ya que, los parámetros que unificaremos, serán de la base de datos y no de un tambo en particular.

| Seleccionar Establecimie | ento.               |                    |             |                            |             |                |
|--------------------------|---------------------|--------------------|-------------|----------------------------|-------------|----------------|
|                          | -Ingrese el criteri | o de Búsqueda      |             | Descripción                | C Número    | <u>B</u> uscar |
| S-NN/                    | Número<br>012008901 | Tambo 1<br>TAMBO 2 | Descripción | Propietario 1<br>PROPIETAE | Propietario |                |
| ·D                       |                     |                    |             |                            |             |                |
| S-NN/                    |                     |                    |             |                            |             |                |
| · D                      |                     |                    |             |                            |             |                |
| SW                       |                     |                    |             |                            |             |                |
| (2)                      |                     |                    |             |                            | Aceptar     | Cancelar       |

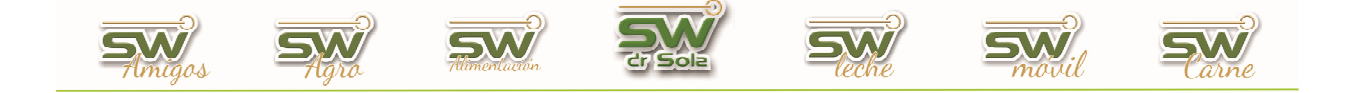

Vamos a HERRAMIENTAS y luego hacemos un clic en BASE DE DATOS.

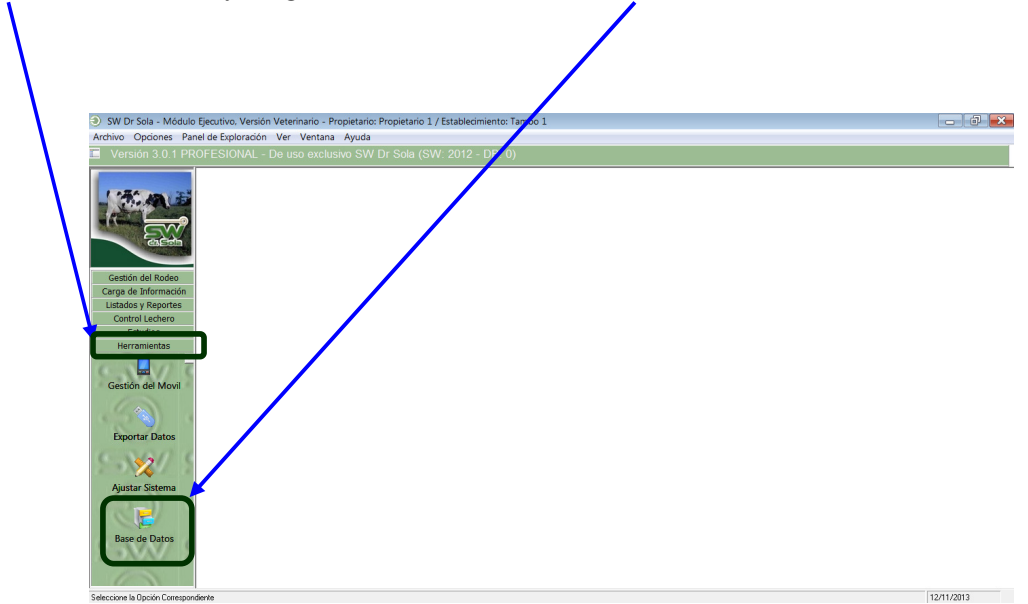

Se despliega una lista con varias opciones, hacemos clic en: LIMPIEZA DE LA BASE DE DATOS.

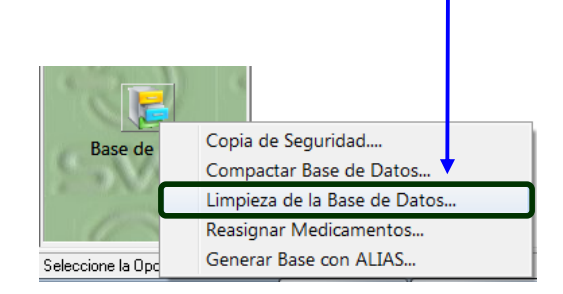

El sistema generará una nueva copia de la base de datos, aceptamos cuando termina y luego se abrirá la siguiente ventana en donde encontramos los Parámetros a Considerar, los valores existentes y los valores en los que se va a unificar

| Parámetro a Considerar: | Valor en el que se va a Unificar:          |
|-------------------------|--------------------------------------------|
| Medicamentos            | (Ninguno)                                  |
| Valores Existentes 🖌    |                                            |
| actinomicol             | Unificar Parámetros                        |
| Afectado                | E                                          |
| Amochado                |                                            |
| amoxilina               | Borrar Parámetros                          |
| Amoxivet                |                                            |
| antibi                  |                                            |
| Antibiotico             | Presione <ctrl> y sin soltar dé cli</ctrl> |
| ATB Fenac               | para seleccionar en forma                  |
| ATB x 5000000           | discontinua.                               |
| banamine                | Presione <shift> y sin soltar dé c</shift> |
| bayticol                | para seleccionar en forma                  |
| Biopoligen              | continua.                                  |
| birmicina               |                                            |

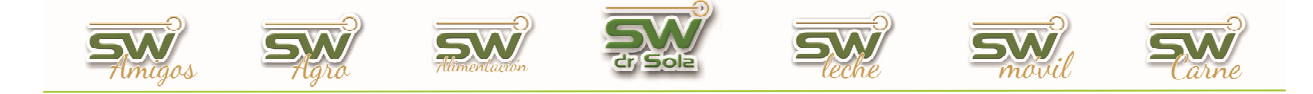

Los parámetros a considerar son los siguientes

| • | Medicamentos 🔹         |  |  |  |
|---|------------------------|--|--|--|
|   | Medicamentos           |  |  |  |
|   | Diagnósticos           |  |  |  |
|   | Acciones               |  |  |  |
|   | Responsables           |  |  |  |
|   | Motivos de No Servicio |  |  |  |
|   | Motivos de Descarte    |  |  |  |

Por ejemplo, seleccionamos Medicamentos como parámetros a considerar,

|               | y queremos Guard                                                                                                    | dar Pros   | taglandina, y unificarlo con otros                                                                                                    |
|---------------|----------------------------------------------------------------------------------------------------|------------|----------------------------------------------------------------------------------------------------|
| Medicamentos. |                                                                                                    |            |                                                                                                    |
|               | Unfficación de Parámetros de la Ba                                                                                                    | se de Dato |                                                                                                    |
|               | Parámetro a Considerar:                                                                                                    |            | alor en el que se va a Unificar:                                                                                                    |
|               | Medicamentos                                                                                                    |            | Prostaglandina 🔹                                                                                                    |
|               | Valores Existentes                                                                                                    |            |                                                                                                    |
|               | Penicilina<br>Peripartal 20                                                                                                    | *          | <u>U</u> nificar Parámetros                                                                                                    |
|               | Pg<br>Pg<br>Pg - Cefal<br>Pg - Indicac<br>Pg - NDS<br>Pg - No Protocolar                                                                                |            | <u>B</u> orrar Parámetros                                                                                                    |
|               | Pg - NP<br>Pg - OxiLA<br>Pg - Penicilina<br>Pg - Pin - R05<br>Pg - Pin - R05 BC<br>Pg - Pin BC<br>Pg - Pint C nRH al Serv.<br>Pg - Pint / GnRH al Serv. | E          | Presione <ctrl> y sin soltar dé clic<br/>para seleccionar en forma<br/>discontinua.<br/>Presione <shift> y sin soltar dé clic<br/>para seleccionar en forma<br/>continua.</shift></ctrl> |
|               | Pg - Rep DS                                                                                                    | *          | <u>C</u> errar                                                                                                    |

Luego vamos a los valores existentes y seleccionamos aquellos que queramos agrupar.

| Unificación de Parámetros de la Base c                                                                                                    | le Dat | tos                                                                                                    |
|----------------------------------------------------------------------------------------------------|--------|----------------------------------------------------------------------------------------------------|
| Parametro a Considerar:                                                                                                    |        | Valor en el que se va a Unificar:                                                                                                    |
| Mudicamentos                                                                                                    |        | Prostaglandina 🗾                                                                                                    |
| Valores Existentes<br>Penicilina<br>Peripartal 20<br>Pe                                                                                                    | ^      | <u>U</u> nificar Parámetros                                                                                                    |
| Pg<br>Pg - Cefal<br>Pg - Indicac<br>Pg - NDS<br>Pg - No Protocolar                                                                                                    |        | <u>B</u> orrar Parámetros                                                                                                    |
| Pg - NP<br>Pg - Oxi LA<br>Pg - Penicilina<br>Pg - Pin - R05<br>Pg - Pin - R05 BC<br>Pg - Pin BC<br>Pg - Pint<br>Pg - Pint / GnRH al Serv.<br>Pg - Pint / GnRH al Serv. |        | Presione <ctrl> y sin soltar dé clic<br/>para seleccionar en forma<br/>discontinua.<br/>Presione <shift> y sin soltar dé clic<br/>para seleccionar en forma<br/>continua.</shift></ctrl> |
| Pg - Rep DS                                                                                                    |        | <u>C</u> errar                                                                                                    |

San Martín 1039 - San Carlos Centro - Santa Fe - Argentina -Tel: 03404 - 15526735 - 15415680 Mail: administracion@swagropecuaria.com.ar - web: <u>swagropecuaria.com.ar</u>

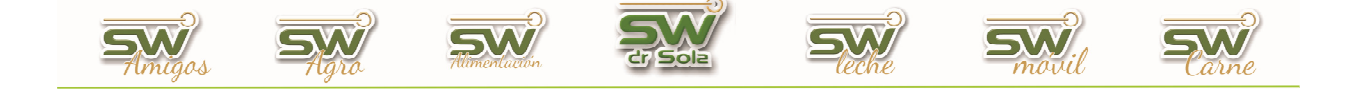

Para seleccionar en forma discontinua valores debemos tener presionada la tecla CTRL y sin soltarla hacer clic con el botón izquierdo del Mouse sobre los valores y para seleccionar valores en forma continua debemos presionar la tecla SHIFT y sin soltar damos clic con el botón izquierdo del Mouse en forma continua, una vez seleccionados hacemos Click en Unificar parámetros, en este ejemplo en todas las fichas que se uso Pg / Pg y Pg–NP, ahora figurará Prostaglandina y los otros tres medicamentos (Pg / Pg y Pg–NP) quedaron eliminados de la base de datos.

Este es solo un ejemplo, podemos hacer lo mismo con otros Valores a unificar dentro del parámetro medicamento o podemos seguir con Diagnósticos, Acciones, Responsables, Motivo de No servicio y Motivos de descarte.